# **Applying for Graduation or Program Completion**

# About graduation

To graduate from UBC, you must submit a formal application for graduation. In Workday, this is called the "Program Completion Application." If you do not submit a Program Completion Application, you will not officially graduate or be included in a graduation ceremony even if you have fulfilled all of your program requirements.

# Terminology

Review the table below to learn more about the statuses you may see listed, and how the terminology from the Student Service Centre (SSC) has changed for Workday.

| Program Completion<br>Status (Workday) | Graduation Status in the<br>previous Student Service<br>Centre (SSC)           | Description                                                                                                    |
|----------------------------------------|--------------------------------------------------------------------------------|----------------------------------------------------------------------------------------------------|
| Applied for Completion                 | Applied for Graduation,<br>Graduation Pending                                  | Your graduation application<br>has been submitted<br>successfully and will be<br>reviewed.                                                                                                    |
| Approved for Completion                | Approved                                                                       | Your graduation application<br>has been reviewed by an<br>academic advisor. You have<br>been approved to graduate.                                                                                          |
| Evaluation Deferred                    | Pending Approved                                                               | Your application has been<br>reviewed by an academic<br>advisor. You will be<br>approved for graduation<br>once you successfully<br>complete your remaining<br>academic requirements in<br>your final term. |
| Denied                                 | Withdrawn Application,<br>Graduation not Approved,<br>Not ready for Graduation | You have not satisfied the<br>academic requirements for<br>graduation, or you have<br>withdrawn your application<br>for program completion.                                                                 |
| Program Completed                      | Conferred                                                                      | Your degree has been<br>conferred by the Senate.                                                                                                    |

# **Program Closure Date**

Provided you have met all other degree requirements, your program will be closed as of the date on your thesis receipt, or (for non-thesis programs) on the Non-thesis Program Completion form that your graduate program must send to Graduate and Postdoctoral Studies.

#### Before you apply to graduate

First, review the <u>graduation application dates</u> for Spring and Fall. Then, make sure your student status is "Active." To check your student status:

- 1. Log into your Workday account at <u>myworkday.ubc.ca</u>.
- 2. On the Workday home screen, click your user icon in the top right corner.
- 3. Click the "View Profile" button in the pop-up menu.
- 4. You'll be brought to the "Summary" page by default. Here, you can review your Student Status.

| ≡м   | ENU                                                                        |                                            | Q Search                    |                    |  |
|------|----------------------------------------------------------------------------|--------------------------------------------|-----------------------------|--------------------|--|
| Stud | E<br>Gigi Graduation<br>(GRA00300)<br>ent   University of British Columbia | Student Information<br>Student ID GRA00300 | n<br>itish Columbia         |                    |  |
| 88   | Summary                                                                    | Student Status                             | Active                      |                    |  |
| 8    | Personal                                                                   | Residency Status                           | Resident                    |                    |  |
| ㅋ    | Academics                                                                  | Location                                   | UBC Vancouver Campus        |                    |  |
|      | Student Financials                                                         | Primary Program of Study                   | Master of Educational Techn | ology (Varicouver) |  |
| Ø    | Action Items and Holds                                                     | > University of Br                         | itish Columbia              |                    |  |
| G    | History                                                                    |                                            |                             |                    |  |
| Ξ    | Contact                                                                    |                                            |                             |                    |  |
|      | Portfolio                                                                  | Account Activity                           |                             |                    |  |
|      |                                                                            | 0.                                         | 00                          | 0.00               |  |
|      |                                                                            | Total Acco                                 | unt Balance                 | Due Now            |  |
|      |                                                                            |                                            |                             |                    |  |

# How to apply for graduation

### First, go to your Academics app

- 1. Log into your Workday account at <u>myworkday.ubc.ca</u>.
- 2. Click the "Academics" tab in the "Your Top Apps" menu on the right side of the page.

| Q Search                                                                    |                                                                     |                                                                                    |  |
|-----------------------------------------------------------------------------|---------------------------------------------------------------------|------------------------------------------------------------------------------------|--|
|                                                                             |                                                                     |                                                                                    |  |
| Good Morning, On Behalf of: Whitney Demo                                    | It's Tuesday, April 30, 20                                          | 124                                                                                |  |
| Awaiting Your Action<br>You're all caught up on your tasks.                 | <br>Announcements<br>Certification Support<br>Certification Support | t of 2 < ><br>day Support<br>with Workday? Access to<br>for UBC faculty, staff, an |  |
| Timely Suggestions<br>Here's where you'll get updates on your active items. | Your Top Apps                                                       |                                                                                    |  |

#### Next, go to Graduation

Once in your Academics app, you will be brought to the "Academics" page by default.

- 1. Click the "Graduation" tab in the top menu.
- 2. In the "Graduation" menu to the right, click the "Apply for Program Completion" link.

Academics

Personal Information

| ← A   | cademics                    |            |           |           |                                         |  |
|-------|-----------------------------|------------|-----------|-----------|-----------------------------------------|--|
| Acade | mics Registration & Courses | Graduation | Support E | Elections |                                         |  |
| Prog  | ram Completion Application  | Status     |           | *         | Graduation Apply for Program Completion |  |

#### **Complete your Program Completion Application**

Once on the "Apply for Program Completion" page, confirm your Academic Record. If you only have one Academic Record, this field will be prepopulated. If you have more than one active Academic Record, select the one you are applying for.

| ime        | * X Gigi Graduation (Legal)                                      | =                                                                |                                   |                                                              |
|------------|------------------------------------------------------------------|------------------------------------------------------------------|-----------------------------------|--------------------------------------------------------------|
| dress      | 2329 West Mali<br>Vancouver, BC V6T 1Z4<br>Canada                |                                                                  |                                   |                                                              |
| u can't se | elect a program when it's not your primary program, c            | ompletes separately from your primary program, or h              | as an active application already. |                                                              |
|            |                                                                  |                                                                  |                                   |                                                              |
| m          |                                                                  |                                                                  |                                   | <b>₹</b> □.                                                  |
| m<br>Ily   | Program of Study                                                 | Educational Credential                                           | *Expected Completion Date         | \Xi 🔝 Student Program of Study Record Status                 |
| n<br>iy    | Program of Study<br>Master of Educational Technology (Vancouver) | Educational Credential<br>M.E.T Master of Educational Technology | *Expected Completion Date         | 로 대<br>Student Program of Study Record Status<br>In Progress |

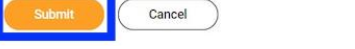

- 1. Double-check your name. This field will also be prepopulated.
- 2. In the table, check the "Apply" box to select the program of study. Only your primary program of study can be selected in this application, but you will graduate with all of your 'In Progress' programs of study, even if they don't show here. If you have more than one program of study, make sure your secondary programs are correct before submitting your application.
- 3. Enter your Expected Completion Date (ECD) according to the conferral period you are applying for:
  - May Graduation: Enter April 30.
  - **November Graduation**: Enter August 31.
- 4. Check the "Confirm" box at the bottom.
- 5. Check that the information is correct. Once your application is submitted, you will **not** be able to edit it or make changes to your program of study.
- 6. Click the orange "Submit" button at the bottom left of the page.

#### **Review and complete your application**

- 1. Review your "Program Completion Status" to make sure your application was successful. Your status should read "Applied for Completion."
- 2. Click the orange "Done" button.

| Apply for P                        | rogram Compl                                      | etion                                        |                             |                                        | 相層                        |
|------------------------------------|---------------------------------------------------|----------------------------------------------|-----------------------------|----------------------------------------|---------------------------|
| Academic Record                    | Gigi Graduation (GRA00                            | 0300) - Faculty of Education (Vancouver)/Gra | aduate (M.E.T.) - 2021-08-  | 23 - Active                            |                           |
| Name                               | Gigi Graduation (Legal)                           |                                              |                             |                                        |                           |
| Application Date                   | 2024-05-21                                        |                                              |                             |                                        |                           |
| Address                            | 2329 West Mall<br>Vancouver, BC V6T 1Z4<br>Canada |                                              |                             |                                        |                           |
| 1 item                             |                                                   |                                              |                             |                                        | ᆁ 🖩 👳 🖬 🖽 🖽               |
| Program of Study                   |                                                   | Educational Credential                       | Expected Completion<br>Date | Student Program of Study Record Status | Program Completion Status |
| Master of Education<br>(Vancouver) | al Technology                                     | M.E.T Master of Educational Technology       | 2024-08-31                  | Pending Completion                     | Applied for Completion    |
|                                    |                                                   |                                              |                             |                                        |                           |
|                                    |                                                   |                                              |                             |                                        |                           |

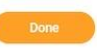

# **Submit your Program Completion Questionnaire**

After submitting your Program Completion Application, review the Program Completion Questionnaire sent to your "My Tasks" inbox.

1. Click the "My Tasks" icon at the top right of the page, which should now show a red notification. Alternatively, you can select the task on the Workday landing page under "Awaiting Your Action."

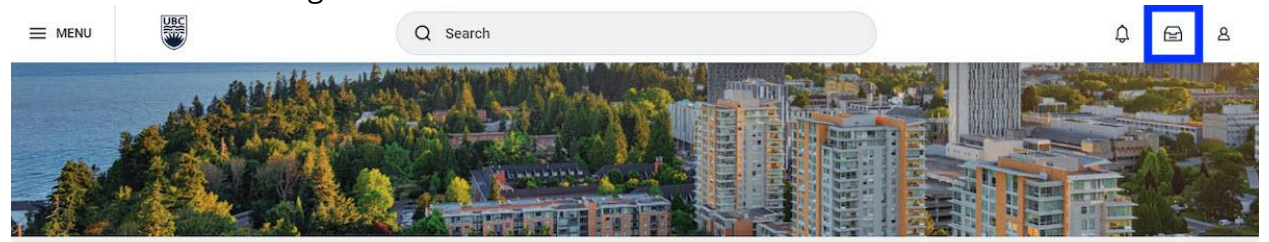

#### Good Morning, On Behalf of: Gigi Graduation

| It's Tuesday | May | 21, | 2024 |  |
|--------------|-----|-----|------|--|
|--------------|-----|-----|------|--|

|   | Apply for Program Completion Event: Gigi Graduation (GRA00300) - Faculty of Education |
|---|---------------------------------------------------------------------------------------|
| E | (Vancouver)/Graduate (M.E.T.) - 2021-08-23 - Active                                   |
|   | My Tasks - 54 second(s) ago                                                           |

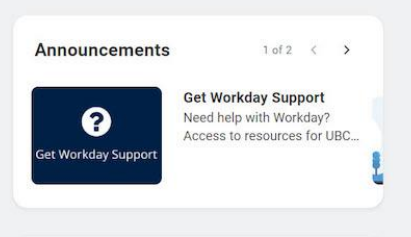

2. Click on the inbox notification titled "Apply for Program Completion Event" to open the questionnaire.

|                    | Q Search                                                                                                    | ф 🛃 в                                                                                                    |
|--------------------|----------------------------------------------------------------------------------------------------|----------------------------------------------------------------------------------------------------|
| My Tasks           | Item 1.item 1.item ↓<br>Q Search: All Items ↑↓<br>Pit Advanced Search                                                 | Created: 2024-05-21 Complete Questionnaire Program Completion Application – General' for Apply for Program Completion Event: Giol Graduation (GRA00200), Faculty of Education                                                                                                    |
| (L) Saved Searches | Apply for Program Completion Event: 2024-05-21 📩<br>Gigi Graduation (GRA00300) - Faculty<br>of Education (Gradouator) | (Vancouver)/Graduate (M.E.T.) - 2021-08-23 - Active                                                                                                    |
| Silters            | (M.E.T.) - 2021-08-23 - Active                                                                                        | Program Completion Application - General Overview                                                                                                    |
| Archive            |                                                                                                    | In order to graduate, you must apply for Program Completion regardless of whether you choose to attend the ceremony or not.                                                                                                    |
| ₩ Bulk Approve     |                                                                                                    | May Conferral - application dates: November 1 to February 28     November Conferral - application dates: May 1 to August 31     For more graduation information visit: UBC Okanagan Graduation or UBC.     Vancouver Graduation     If you're a UBC Vancouver graduate student, there are specific deadlines for     you     Save for Later     Submit |

- 3. Review the questionnaire in detail. Read the links to important information.
- 4. Complete the questionnaire by selecting "Yes" or "No" for each question.
- 5. Review your answers before proceeding. Once you submit, you will not be able to make changes or view your responses.
- 6. Click the orange "Submit" button at the bottom left to submit the questionnaire.

|                    |   | Q Search                                                                                                    | ф 🛃 в                                                                                                    |
|--------------------|---|----------------------------------------------------------------------------------------------------|----------------------------------------------------------------------------------------------------|
| My Tasks           | ≁ | All Items 1 dem       Q     Search: All Items       1/2     1/2       1/2     1/2                                             | Conferral Periods     May Conferral - application dates: November 1 to February 28     November Conferral - application dates: May 1 to August 31 For more graduation information visit: UBC Okanagan Graduation or UBC Vancouver Graduation If you're a UBC Vancouver anduate student there are specific deadlines for you                                                                            |
| (L) Saved Searches | ~ | Apply for Program Completion Event: 2024-05-21 📩<br>Gigi Graduation (GRA00300) - Faculty<br>of Education (Vancouver)/Graduate | In order to receive your parchment, including the option of attending your ceremony, please also register and provide the necessary information here.                                                                                                    |
|                    | × | (M.E.T.) - 2021-08-23 - Active                                                                                                | Do you have pending transfer credit? (Required) <ul> <li>No</li> </ul>                                                                                                    |
| Archive            |   |                                                                                                    | ○ Yes                                                                                                    |
| Bulk Approve       |   | R                                                                                                    | Are you planning to take courses as an Unclassified student in the session immediately fol-<br>lowing the expected completion date for your current program?<br>e.g. You are planning to graduate in May but want to take courses as an Unclassified stu-<br>dent in the Summer Session.<br>For more information on Unclassified students, visit: Okanagan Campus   Vancouver.<br>Campus<br>(Required) |

# Commonly encountered problems

You may come across the following error message while filling out your Program Completion Application:

# Error: The selected expected completion date doesn't fall within an academic period available for completion.

You will see this error message if the application period for your chosen graduation date has not yet opened, or if you enter an Expected Completion Date that is too far in the future. Refer to the application periods and expected completion dates listed above.

|                                        | Deservery Completion                                                                                             |                                                   |                                |                                        |
|----------------------------------------|----------------------------------------------------------------------------------------------------|---------------------------------------------------|--------------------------------|----------------------------------------|
| ppiy ioi i                             | rogram completion                                                                                                |                                                   |                                |                                        |
| ademic Record                          | ★ Gigi Graduation (GRA00300) -<br>Faculty of Education<br>(Vancouver)/Graduate (M.E.T.) -<br>2021-01-01 - Active |                                                   |                                |                                        |
| me                                     | ★ × Gigi Graduation (Preferred) :=                                                                               |                                                   |                                |                                        |
| dress                                  | 2329 West Mall<br>Vancouver, BC V6T 1Z4<br>Canada                                                                |                                                   |                                |                                        |
| u can't select a                       | program when it's not your primary program, compl                                                                | etes separately from your primary program, or has | an active application already. |                                        |
| Errors and<br>Error - Ex<br>The select | Alerts Found  pected Completion Date (Row 1 Column 4) ed expected completion date doesn't fall within an acad    | ternic period available for completion.           |                                |                                        |
| m                                      |                                                                                                    |                                                   |                                | ≣ 🗆                                    |
| oply                                   | Program of Study                                                                                                 | Educational Credential                            | *Expected Completion Date      | Student Program of Study Record Status |
|                                        | Master of Educational Technology (Vancouver)                                                                     | M.E.T Master of Educational Technology            | 2025-04-30                     | In Progress                            |
| SUDHIN                                 | Laiice                                                                                                    |                                                   |                                | 2                                      |
|                                        | Error                                                                                                    |                                                   |                                |                                        |
|                                        | Error                                                                                                    |                                                   |                                |                                        |

**Late Applications** 

If you miss the graduation application deadline, you will need to follow your Faculty's process to request a late application. Contact your graduate program.

# **Additional resources**

- <u>Viewing your Graduation Application or Program Completion Status</u>
- Graduation at UBC